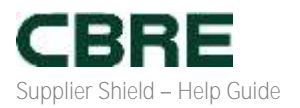

# How to Access your Submitted Coupa Risk Assessment Form

### Purpose:

This guide provides instruction to CBRE Suppliers on how to access their submitted Coupa Risk Assessment form.

## Scope:

- Accessing the Coupa Risk Assessment Portal
- Navigating to your submitted Coupa Risk Assessment form

Accessing the Coupa Risk Assessment Portal via the Coupa Link

 Open your web browser and go to <u>https://cbre.risk.coupahost.com/Account/Login</u> (We recommend saving this link in your Favorites for easy access). The following screen will appear:

| coupa                                                   |                                                                                                    |                                                      |
|---------------------------------------------------------|----------------------------------------------------------------------------------------------------|------------------------------------------------------|
| Welcome to                                              | Coupa Risk Assess, your solution for third-party n                                                                                                    | nanagement.                                          |
| Sign In                                                 | COUPA BUSINESS<br>SPEND MANAGEMENT                                                                                                    | RESOURCES                                            |
| User name<br>Except uppman<br>Paccount<br>Supple        | <ul> <li>It's time for organizations across all industries<br/>to manage and control all of their business<br/>spend. To do this, Coupa set out to build the<br/>most comprehensive suite of Business<br/>Spend Management (BSM) applications ever<br/>created, with the most open cloud-based<br/>architecture, and an unparalleled ease of use<br/>for administrators, employees, and suppliers.</li> </ul> | Learn more at Coupa University                       |
| New Cases. Please retrieve your user have and temporary | passwert from your amail account on contact your organization's Cauca Han Assass acronistrato                                                                                                    | No fumar manutume, Unavitational access is provident |
|                                                         | Business Spend Management                                                                                                    |                                                      |

- 2. Log in using your Coupa Risk Assessment credentials.
- 3. On the Coupa Risk Assess home screen, click on 'View Closed Evaluations' to access your submitted form.

1

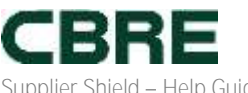

Supplier Shield – Help Guide

#### You are viewing the action items of: abc test

| Evaluations:                        |                     |                           | Approvala:   |                                                                                                    |                           | Action Plans:                                                                                                   |                |                       |
|-------------------------------------|---------------------|---------------------------|--------------|----------------------------------------------------------------------------------------------------|---------------------------|----------------------------------------------------------------------------------------------------|----------------|-----------------------|
| abe best has                        | 11.im               | Water Mit                 | abe test has | it as                                                                                                    | State in                  | and test has                                                                                                    | A Red Distant  | ibur the              |
|                                     | 3 Dee This Monk     | Tree by                   |              | D Action Regulard                                                                                                    | Through                   |                                                                                                    | If its Process | Street Ma.            |
|                                     | Owner.              | 210.00                    |              | 1 Party                                                                                                    | These Add                 |                                                                                                    | Andersteinen   | Since Sta             |
| Dist in a                           |                     | Tel Charles in the second |              | an Maria M                                                                                                    | Set Descentes             |                                                                                                    | m186.24        | and Densit Advantages |
| Evaluations: Closed                 | 1                   |                           |              |                                                                                                    |                           |                                                                                                    |                |                       |
| 1000                                |                     | Probability .             | Barr Date    |                                                                                                    |                           | Automatica (                                                                                                    | COMPANY MANY   |                       |
|                                     |                     |                           | - Alexandre  | Contract of the local diversion of the local diversion of the local |                           | The second second second second second second second second second second second second second second second se | - Det Ditte    | Addes                 |
|                                     | (e)                 |                           |              | II:0                                                                                                    |                           | 10                                                                                                    | . Dee Date     | Action<br>B [ (b)     |
| Supplier Stickl Rick Automorety For | (B)<br>9 - Estanual | One Time                  | 1870024      | M - O                                                                                                    | 0 Teat Ratil 05-098229221 | Completed                                                                                                    | 18170824       | Artise<br>II (B)      |

#### Additional Materials and Support

- For tips on using Supplier Shield please: Suppliers Supply Chain Technologies and Registration | CBRE 1.
- For specific inquiries, contact the Supplier Shield Support Team at <a href="mailto:supplierrisk@cbre.com">supplierrisk@cbre.com</a> 2.